## FLSA Updates for Stand Alone TimeForce II

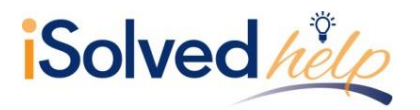

### **Update Salary Records**

Any employee who will no longer be exempt from overtime will need to have a new Position and Salary record created. This will be added under the tabs Employee > Position and Salary. The new record will reflect the **Pay Type** as "Non-Exempt Salary." The screenshot below shows the criteria you will need to update.

| ition And Salary |          |          |          |              |               | Add Position and Sal |
|------------------|----------|----------|----------|--------------|---------------|----------------------|
|                  | _        |          | _        |              |               |                      |
| Effective Date   | Position | Pav Type | Pay Rate | Pay Interval | Change Reason | Base Pay Code        |

- 1. Click on the Add Position and Salary button.
- Set the Effective Date to the start of the pay period that ends on or after November 30<sup>th.</sup>
- 3. Set the Pay Type to "Salaried (Non Exempt)."
- 4. Enter a **Change Reason** (this is required).
- 5. Choose Save.

#### **Ensure Overtime Policies are applied**

Policy Group assignments may need to be adjusted as well. Ensure the Salary Non-Exempt employees are associated with a group which includes Overtime. Policy Groups can be added or adjusted under the tabs Admin > Personnel > Policy Groups.

| licy Groups |            |            |            |   |
|-------------|------------|------------|------------|---|
| Name        | Pay Period | Department | Supervisor |   |
| Default     | Weekly     | Dep3       |            | 2 |
| Full Time   | Bi-Weekly  | Dep1       |            | 2 |
| Part Time   | Bi-Weekly  | QA         |            | 2 |

Add

1. Select the Policy Group where affected employees are tied.

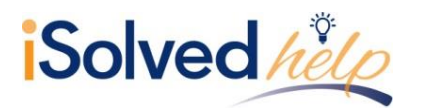

| Name Full Time Pay Period Bi-Weekly  Supervisor Period Bi-Weekly Pay Bi-Weekly Period Bi-Weekly Period Comp Time Policy Last Calculated Covertime Veek Monday Sunday Multiple Week Overtime Start Date Time Zone                                                                                                    | Policy Group Data                                                                                                    |                                     |                                                                                                    |                                                     |
|----------------------------------------------------------------------------------------------------|----------------------------------------------------------------------------------------------------|-------------------------------------|----------------------------------------------------------------------------------------------------|-----------------------------------------------------|
| Pay Period Bi-Weekly ▼<br>Supervisor ♥ Ø Use Employee Current Supervisor<br>Department Dep1<br>Comp Time Policy ▼<br>Last Calculated IS<br>Overtime Week Monday-Sunday ▼<br>Multiple Week Overtime Start Date<br>Time Zone Update Cancel                                                                                                    | Name                                                                                                    | Full Time                           |                                                                                                    |                                                     |
| Supervisor Veriline Veriline Cancel Veriline Veriline Ver | Pay Period                                                                                                    | Bi-Weekly 🔻                         |                                                                                                    |                                                     |
| Department Dep1<br>Comp Time Policy  Last Calculated Overtime Veek Monday-Sunday  Multiple Week Overtime Start Date Time Zone Update Cancel                                                                                                    | Supervisor                                                                                                    | 🔻 🗹 Use Employee Current Supervisor |                                                                                                    |                                                     |
| Comp Time Policy Last Calculated Overtime Week Monday-Sunday Multiple Week Overtime Start Date Time Zone Update Cancel Hide Employees                                                                                                    | Department                                                                                                    | Dep1                                |                                                                                                    |                                                     |
| Last Calculated  Overtime Week  Monday-Sunday  Multiple Week Overtime Start Date Time Zone  Update Cancel  Idde Employees   Department Filter: Allowed Schedule  All Departments  Unselected: 21  Admin, Clock Branch, Rick Branch, Rich Branch | Comp Time Policy                                                                                                    | <b></b>                             |                                                                                                    |                                                     |
| Overtime Week Monday-Sunday  Multiple Week Overtime Start Date Time Zone  Update Cancel  Hide Employees   Department Filter: Allowed Schedule  Admin, Clock Branch, Rick Branch, Rick Branc | Last Calculated                                                                                                    |                                     |                                                                                                    |                                                     |
| Multiple Week Overtime Start Date Time Zone Update Cancel Hide Employees                                                                                                    | Overtime Week                                                                                                    | Monday-Sunday 🔻                     |                                                                                                    |                                                     |
| Time Zone  Update Cancel  Hide Employees  Department Filter: Allowed Schedule  Admin, Clock Brown, Joe C Castle, Richard Clark, Don R DALAL, AMISH Derteh, August Ely, Mike Gorman, Vinnie O Loverart, H.P. MILIND, GOLU moble, jphone                                                                                                    | Multiple Week Overtime Start Date                                                                                                    |                                     |                                                                                                    |                                                     |
| Update       Cancel         Hide Employees (*)         Department Filter: Allowed Schedule •         All Departments         Unselected: 21         Admin, Clock         Branch, Rick       FT-GAIDHI, SHREYAS         Brown, Joe C       Castle, Richard         Clark, Don R       DALAL, AMISH         Derteh, August       FT-Howard, Robert         By, Mike       Gorman, Vinnie O         Loveeraft, H. P.       Millino, GoLU         MILINO, GOLU       Willing Home                                                                                                    | Time Zone                                                                                                    | <b>T</b>                            |                                                                                                    |                                                     |
| Hide Employees @         Department Filter: Allowed Schedule ▼         All Departments         Unselected: 21         Admin, Clock         Brown, Joe C       FT-GAIDHI, SHREYAS         Clark, Don R       DALAL, AMISH         Derteh, August       FT-Kelker, Ron         Ety, Mike       Gorman, Vinnie O         Lovecraft, H. P.       MiLIND, GOLU         Mible, byhone       FT-Kelker, Ron                                                                                                    |                                                                                                    |                                     | Update Cancel                                                                                                    |                                                     |
| The set of the set of the set of  |                                                                                                    |                                     |                                                                                                    |                                                     |
|                                                                                                    | All Departments Admin, Clock Branch, Rick Brown, Joe C Castle, Richard Clark, Don R DALAL, AMSH Derleth, August Ey, Mike Gorman, Vinnie O Lovecraft, H.P, MILIND, GOLU mobile, iphone A B C D E F G H | Unselected: 21                      | Sel cted: 8<br>FT-GANDHI, SHREYAS<br>FT-GANDHI, SHREYAS<br>FT-GAURAV, SHETH<br>FT-Jones, Jones<br>Comparison B<br>FT-Keller, Ron<br>FT-Keller, David<br>Assign-UnAssign Policies | Quick Search       First     Id       Last     Card |

- Highlight the employees you wish to move to the new Salary Non-Exempt group and use the << keys to move them to the unselected category.</li>
- 3. Click the **Assign-UnAssign Policies** button to move the employees out of the group.
- 4. Click the **Update** button once the status bar as completed.
- 5. Click on your Salary Exempt Policy group.
- 6. Highlight the names of the employees you wish to move into the group and use the >> keys to move them into the selected category.
  - a. You may not have a Salary Exempt Policy group, which means one must be created.
- 7. Click the Assign-UnAssign Policies button to save your changes.

### **Enable Access for Time Clock Punches**

Any affected employees may need to be given the ability to track their hours. If your company uses a physical time clock to collect punches, you will need to add a card number to the affected employees which allow them to clock in and out using that physical time clock. The card number for the employee can be added under Employee > Employee Main.

- 1. Select the employee's name from the drop down list.
- 2. Add a numeric only card number to the employee.
- 3. Choose Update Employee to save changes.

**Note:** If you are using a Biometric clock, the employee will need to be enrolled.

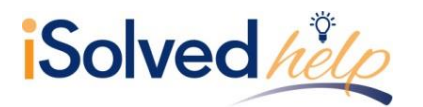

# FLSA Updates for Stand Alone TimeForce II

| TIME CARD MY SCREE      | n Reports (         | Close Pay P  | ERIOD E      | MPLOYEE  | Schedule         | Clocks J       | ob Trackin  | g Admin          |
|-------------------------|---------------------|--------------|--------------|----------|------------------|----------------|-------------|------------------|
| • Menu → Employee Main  | Position And Salary | Pay Policies | • Employee S | Schedule | Error Monitoring | • HR Info • Ac | cruals • Co | mp Time • Discip |
| Employee DAVIS, JESSICA | Ą                   |              | - 3 🖇        | 🔊 🕑 Sta  | tus: Active C    | lear Filter    |             |                  |
|                         |                     |              |              |          |                  | New Emplo      | oyee Upd    | ate Employee     |
| Required Information    |                     |              |              |          |                  |                |             | Photo            |
| Salutation              | ~                   |              |              |          |                  |                |             | Photo            |
| First Name              | JESSICA             |              |              |          |                  |                |             |                  |
| Middle Name             |                     |              |              |          |                  |                |             |                  |
| Last Name               | DAVIS               |              |              |          |                  |                |             |                  |
| Employee Id             | 01180               |              |              |          |                  |                |             |                  |
| Card Number             | 1180                |              |              |          |                  |                |             |                  |
| Hire Date               | 7/11/2016           |              |              |          |                  |                |             |                  |
| Status                  | Active ~            |              |              |          |                  |                |             |                  |
| Demographics            |                     |              |              |          |                  |                |             |                  |
|                         |                     |              |              |          |                  | New Emplo      | oyee Upd    | ate Employee     |

### **Enable Access for Self-Service Punches**

Any affected employees may need to be given the ability to track their hours. If you would like the affected employees to collect their time via self-service punches you will need to ensure they have self-service security access. The self-service security can be added under Admin > System Tools > User Security.

**Note:** Some users may already have user security access; others may need access created. Below are the steps to creating new access.

- 1. Choose Add User.
- 2. Select "Employee" from the Security Role drop down.
- 3. Enter a Username.
- 4. Select the employee's name from the **Employee** drop down.
- 5. Set and confirm the password.
- 6. If necessary, check the **Require Password Change.** 
  - a. This will allow the employee to change their password upon login
- 7. If your company observes **Daylight Savings**, check the box.
- 8. Select the **Add** button at the bottom of the screen.

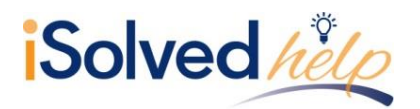

### **Accrual Policy**

We recommend double checking accrual policies assigned to the affected employees to ensure proper policy assignment.

### **Exporting Hours to Payroll**

**Note:** If you have restricted Pay Codes or Employee Types within your payroll export, you'll need to update these settings. This can will be adjusted under the tab Close Pay Period > Export Templates.

| Export Template    |                       |                           |                                         |
|--------------------|-----------------------|---------------------------|-----------------------------------------|
| Name               | Payroll Export        |                           |                                         |
| Payroll Software   | Infinisource - ISolve | ed Payroll                | v                                       |
| Company Default    |                       |                           | <u></u>                                 |
| Saved Filename     |                       | (without the extension) L | Leave blank to use the default filename |
| Custom Fields      |                       |                           |                                         |
| Types of Employee  | s to Export           |                           | All Employee Types                      |
| Types of Pay Codes | s to Export           |                           | All Pay Codes 🔽                         |
|                    |                       | Update                    | Cancel                                  |

| pes of Employees to Export |        |               |                   |  |  |  |
|----------------------------|--------|---------------|-------------------|--|--|--|
| Employee Type              | Hourly | Exempt Salary | Non Exempt Salary |  |  |  |
| Full Time                  |        |               | <u> </u>          |  |  |  |
| On Call                    |        |               |                   |  |  |  |
| Part Time                  |        |               |                   |  |  |  |
| Seasonal                   |        |               |                   |  |  |  |
| Temporary                  |        |               |                   |  |  |  |
| Unspecified                |        |               |                   |  |  |  |

| Types of Pay Codes to Export  |          |               |                    |      |
|-------------------------------|----------|---------------|--------------------|------|
|                               | Hourly   | Exempt Salary | Non Exempt Salary  |      |
| Base Pay Codes                |          |               |                    |      |
| Absence                       |          |               |                    |      |
| Holiday                       | <b>V</b> |               |                    |      |
| PTO                           |          |               |                    |      |
| Salary                        |          |               |                    |      |
| Sick                          |          |               |                    |      |
| Unpaid Absence                | V        |               |                    |      |
| Vacation                      |          |               |                    |      |
| Worked                        | V        |               |                    |      |
| 2                             | Hourly   | Exempt Salar  | y Non Exempt Salar | ry l |
| Overtime Pay Codes            |          |               |                    |      |
| 7 Day Consecutive             |          |               |                    |      |
| 7 Day Consecutive Double Time |          |               |                    |      |
| Daily 8                       |          |               |                    |      |
| Daily After 12                |          |               |                    |      |